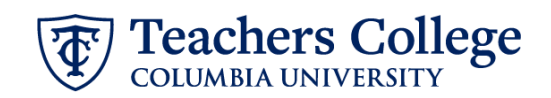

## Additional Job – Federal Work Study, CWSADD

This ePAF is used to process an additional FWS job for FWS employees. The employee must have an active employment record in order to use this ePAF.

| What you need to do                                                                                                    | What you will see                                                                                                    |  |
|----------------------------------------------------------------------------------------------------|----------------------------------------------------------------------------------------------------|--|
| STEP 1: Provide the ePAF<br>parameters:                                                                                                    | ID *                                                                                                    |  |
| <ul> <li>a. Enter the TCID of the employee in the ID field ('T' in TCID in caps).</li> <li>b. Enter the Query Date. The Query Date should equal the appointment effective date.</li> <li>c. Select Additional Job - Federal Work Study, CWSADD in the approval category.</li> </ul> | a.         Once TCID is entered above, name will populate here         Query Date *         03/03/2023       .         Approval Category *       •         Additional Job - Federal Work Study, CWSADD       C.         Go       d. |  |
| d. Click Go.                                                                                                    |                                                                                                    |  |
| STEP 2: Select Job                                                                                                    | Begin Appointment, J00007                                                                                                    |  |
| Click All Jobs to see a listing of all jobs that employee has held.                                                                                                    | Select         Type         Position         Suffix         Title                                                                                                    |  |
| Next to the Type "New Job", enter                                                                                                    | New Job 999999 Q 00 Federal Work Study                                                                                                    |  |
| the Work Study Position Number<br>(999999).                                                                                                    | Primary 201245 00 HRIS Analyst II                                                                                                    |  |
| Note: If the Position number<br>already exists for this employee,<br>increment the suffix (i.e. from 00<br>to 01) for this EPAF.                                                                                                    |                                                                                                    |  |
| Click Go to navigate to the<br>Electronic Personnel Action Form.                                                                                                    | All Jobs Next Approval Type Go                                                                                                    |  |

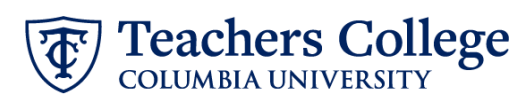

| STEP 3: Input Begin Record |  |
|----------------------------|--|
| Information.               |  |

Effective Date and Personnel Date will default from the Query Date input in Step 1:

- Job Begin Date
- Effective Date
- Personnel Date

Enter the Timesheet Orgn. This is the same as the organization field in the Funding Allocation section. Input the index the transaction is being charged to and click default from index.

Enter Supervisor TC ID/UNI in ALL CAPS.

Enter the hourly rate in the Hourly Rate field. Do not use '\$' or '.

## STEP 4: Update the Funding Allocation field.

The Effective Date should match the begin date, which can only occur after the last paid date.

Confirm that the value in the Organization field matches the one in Timesheet Orgn from step 3.

If the funding information needs to be updated, enter your index number and click the button for "Default from Index."

<u>Please Note:</u> When you click "Default from Index," the system removes the defaulted account. All work study positions should have account 7829: please reenter it here.

Confirm that the percentage equals 100%

| Begin Date *                                                                       |
|------------------------------------------------------------------------------------|
| 02/23/2023                                                                         |
|                                                                                    |
|                                                                                    |
| 02/23/2023                                                                         |
| Personnel Date *                                                                   |
| 02/23/2023                                                                         |
| Contract Type                                                                      |
| s                                                                                  |
|                                                                                    |
| Timesheet COA                                                                      |
| 1                                                                                  |
| Timesheet Orgn *                                                                   |
| Q                                                                                  |
| Inh Change Reason                                                                  |
|                                                                                    |
| AUL                                                                                |
| Supervisor TC ID/UNI *                                                             |
|                                                                                    |
| Hourly Rate *                                                                      |
|                                                                                    |
|                                                                                    |
|                                                                                    |
|                                                                                    |
| New                                                                                |
| Effective Date null                                                                |
| 09/16/2023                                                                         |
| COA Index Fund Organization Account Program Activity Location Project Cost Percent |
| 1 Q, 500000 Q, 500000 Q, 6462 Q, 6000 Q, 100 100 100 100                           |
|                                                                                    |
|                                                                                    |
|                                                                                    |
|                                                                                    |
|                                                                                    |
|                                                                                    |
|                                                                                    |
|                                                                                    |
|                                                                                    |
|                                                                                    |
|                                                                                    |
|                                                                                    |
|                                                                                    |
|                                                                                    |
|                                                                                    |
|                                                                                    |
|                                                                                    |

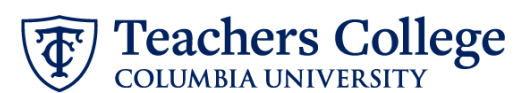

**STEP 5: Input End Record** End Appointment, Work Study Information Job Status \* Enter the end date of the appointment in both Effective т Date and Personnel Date. Effective Date \* Due to defect, do not use datepicker tool. Type the date into the field. \*\*Manually type in date in this Personnel Date \* field. Do NOT use the calendar Due to defect, do not use datepicker tool. Type the date into the field. picker tool Job Change Reason \* EAP **STEP 6: Input Routing Queue. Routing Queue** Click on the drop down menu to Approval Level User Name **Required Action** enter the approver for each 5 - (DEPART) Department Level Approval V Not Selected Approve approval level. 28 - (FINAID) Financial Aid  $\sim$ Not Selected ~ Approve Do not touch the "Required 95 - (HRIS-A) HRIS Apply Not Selected Apply  $\mathbf{v}$ Action" + Add Row **STEP 7: Create auto-generated** Comments letter by adding comments (max 4000 chars). To create an auto-generated HOURS = 5.5; reappointment letter, enter the relevant information in the TITLE = Federal Work Study in X Dept; comment section as outlined in the Auto - Generate Reappointment Letters for FWS user guide. Remaining Characters : 3950 You may also include any relevant comments or information pertaining to the transaction

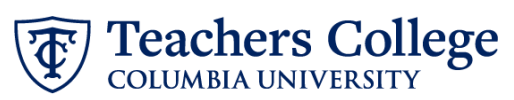

| STEP 8: Save the ePAF.                                                                                                    |                                                                                                    |
|----------------------------------------------------------------------------------------------------|----------------------------------------------------------------------------------------------------|
| Click the Save button located at the bottom of the screen                                                                                                    | Save                                                                                                    |
| *Note: Saving the ePAF is not the last step.                                                                                                    | Electronic Personnel Action Form                                                                                                    |
| Once Saved, the EPAF Transaction<br>Number and Status will appear at<br>the top of the screen                                                                                                    | Creer the information for the PMA and ether Save or Submit      Defails      Name and 0      Transaction Satura     Approval Caregory     Addronal Joan-College Work Soudy, CWSADD      Oursy Date     Oursy Date     Oursy Date                                                                                                    |
| STEP 9: Submit the ePAF.                                                                                                    | Nethanning enaracters . Tooo                                                                                                    |
| After saving, additional action buttons will appear at the bottom                                                                                                    | Delete Save Submit                                                                                                    |
| of the ePAF. Click Submit.                                                                                                    | New EPAF • EPAF Originator Summary                                                                                                    |
| of the ePAF. Click Submit.<br>Once submitted, you will receive<br>a notification at the top right                                                                                                  | New EPAF                                                                                                    |
| of the ePAF. Click Submit.<br>Once submitted, you will receive<br>a notification at the top right<br>hand corner of the page.<br>The ePAF Transaction status will<br>also move to <b>Pending</b> . | New EPAF + EPAF Originator Summary  Items + Britscont Actions + EPAF Originator Summary  Electronic Personnel Action Form  Electronic Personnel Action Form  Compose  Details  Tensation  Tensation  Tensation  Approxit Category  Approxit Category  Approxit Categ |